## わかやまの不整脈診療連携を考える Webセミナー

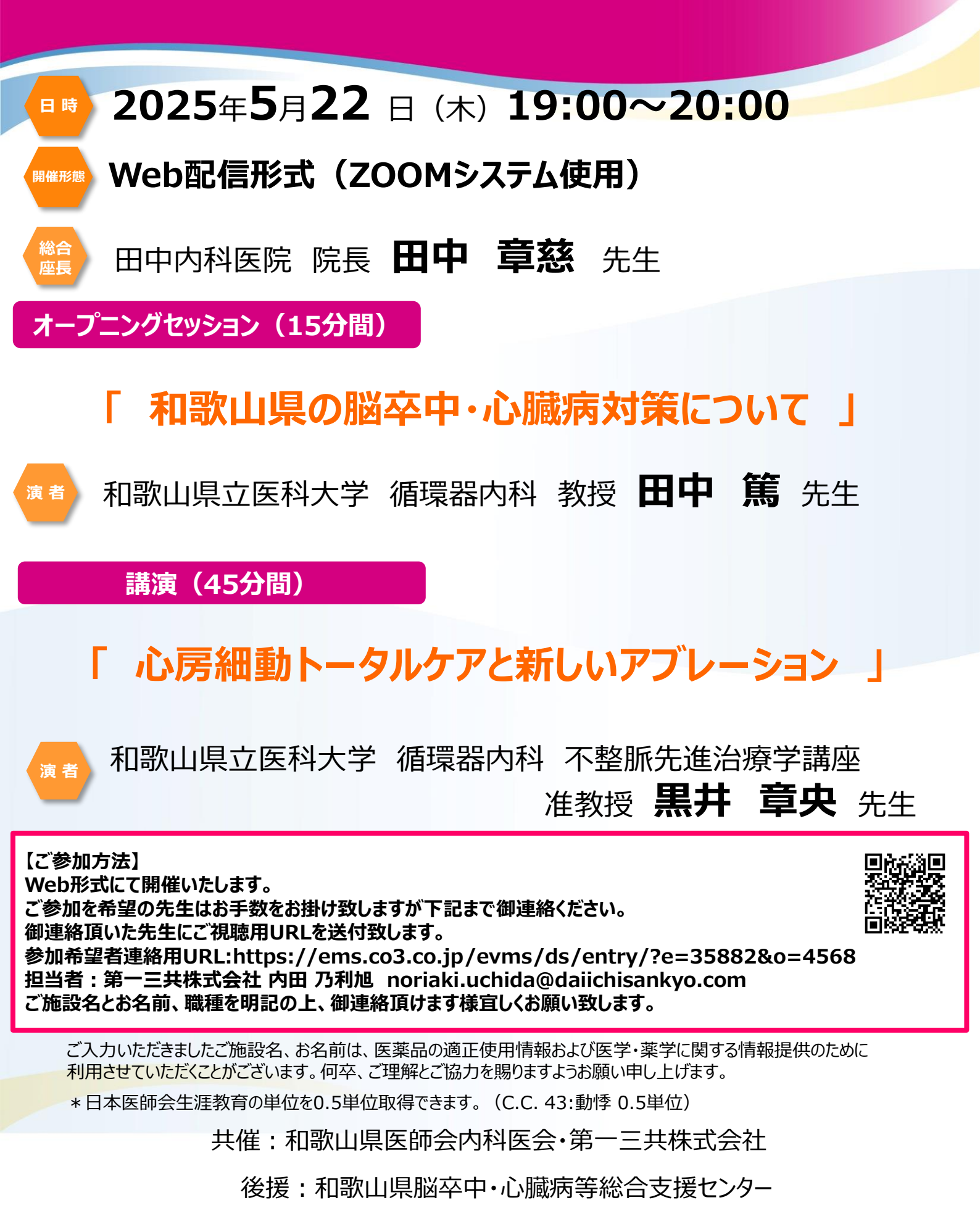

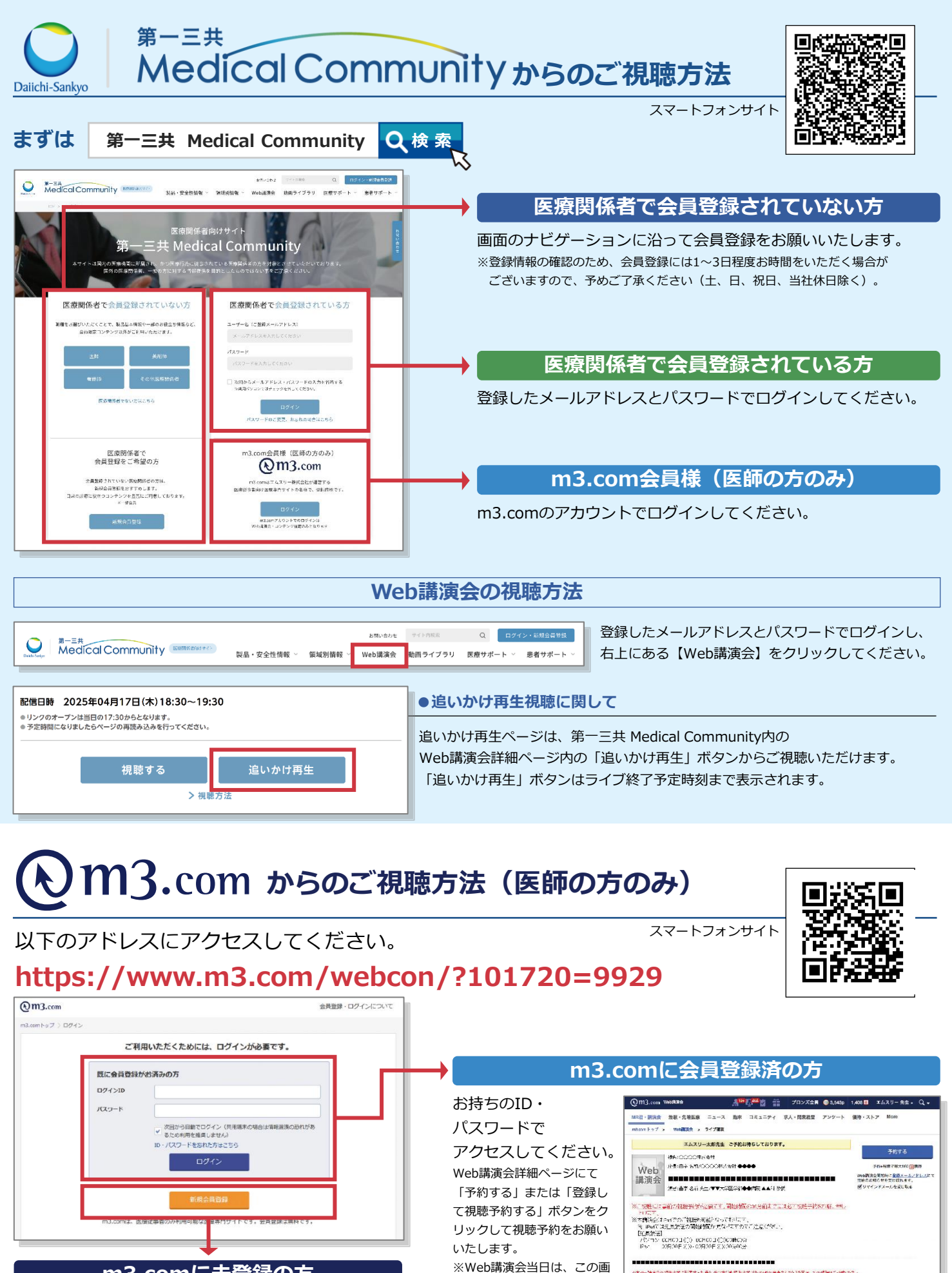

2本466階度会の特許企業で設定する計画に登録する(別)技術企業が考慮

#日時) 00000年00月00日(〇) 00時00分~00時00分

構造会質給助に登録メールノドした のお知らせを受け取れます。

面からご視聴いただけます。

## m3.comに未登録の方

「新規会員登録」をクリックしてください。 会員登録画面が表示されますので、会員情報を入力してください。会 員登録後は、「m3.comに会員登録済の方」の流れに沿って、視聴予 約・ご視聴をお願いいたします。

## Web講演会ご視聴方法

ZOOM Webinarによるご視聴は、事務局よりご案内差し上げた先生のみとなっております。 なお、本講演会は医療用医薬品に関する情報を取り扱いますので、医療関係者以外の方がいらっしゃる 公共の場所などからのアクセスはお控えください。また、録音、録画、撮影等はお控えください。

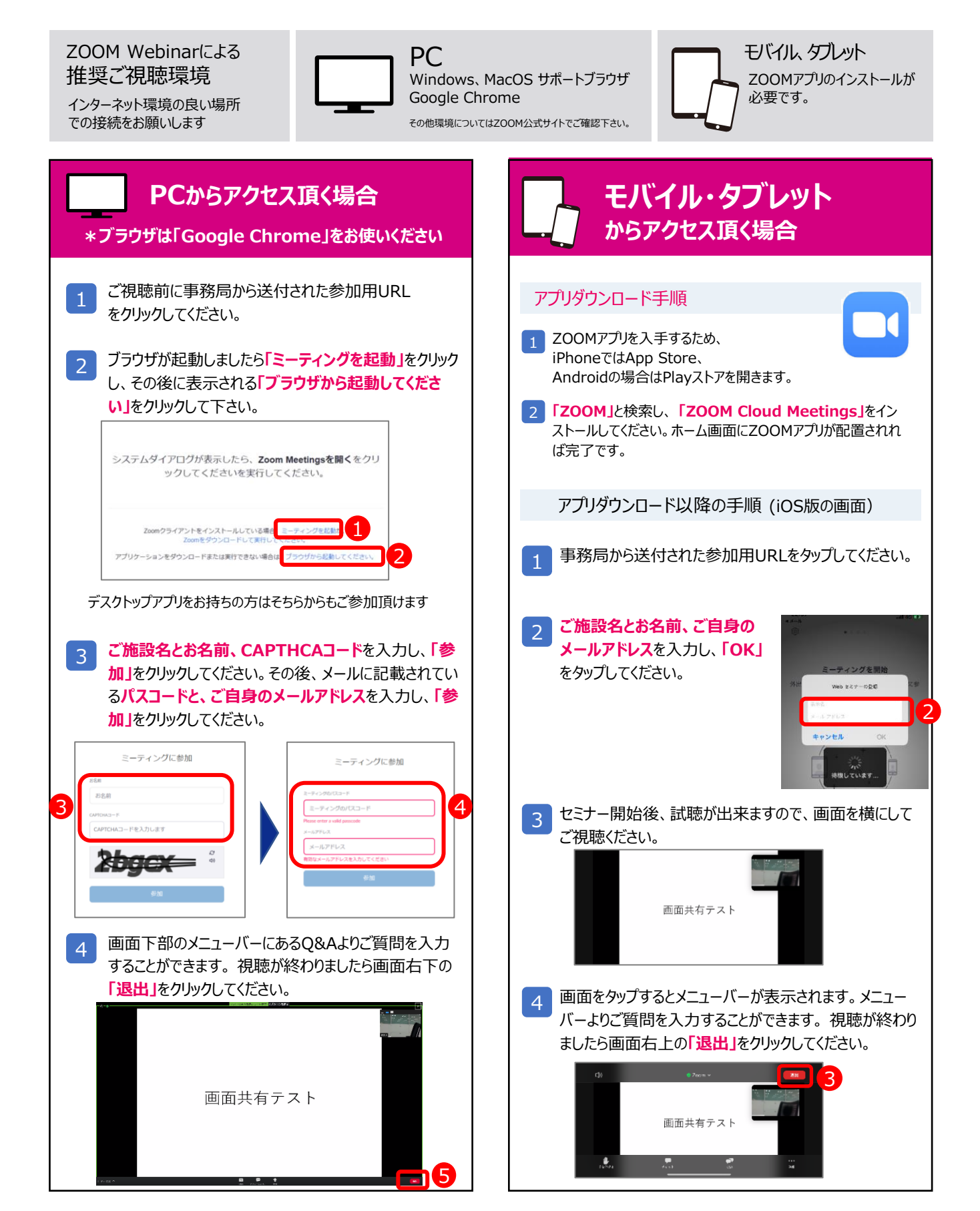